## Порядок регистрации на

## «Форум иностранных студентов и выпускников российских вузов – 2018» в Автоматизированной информационной системе Росмолодежь

1. Зайти на станицу Автоматизированной информационной системы (АИС) Росмолодежь в сети Интернет (<u>https://ais.fadm.gov.ru/</u>)

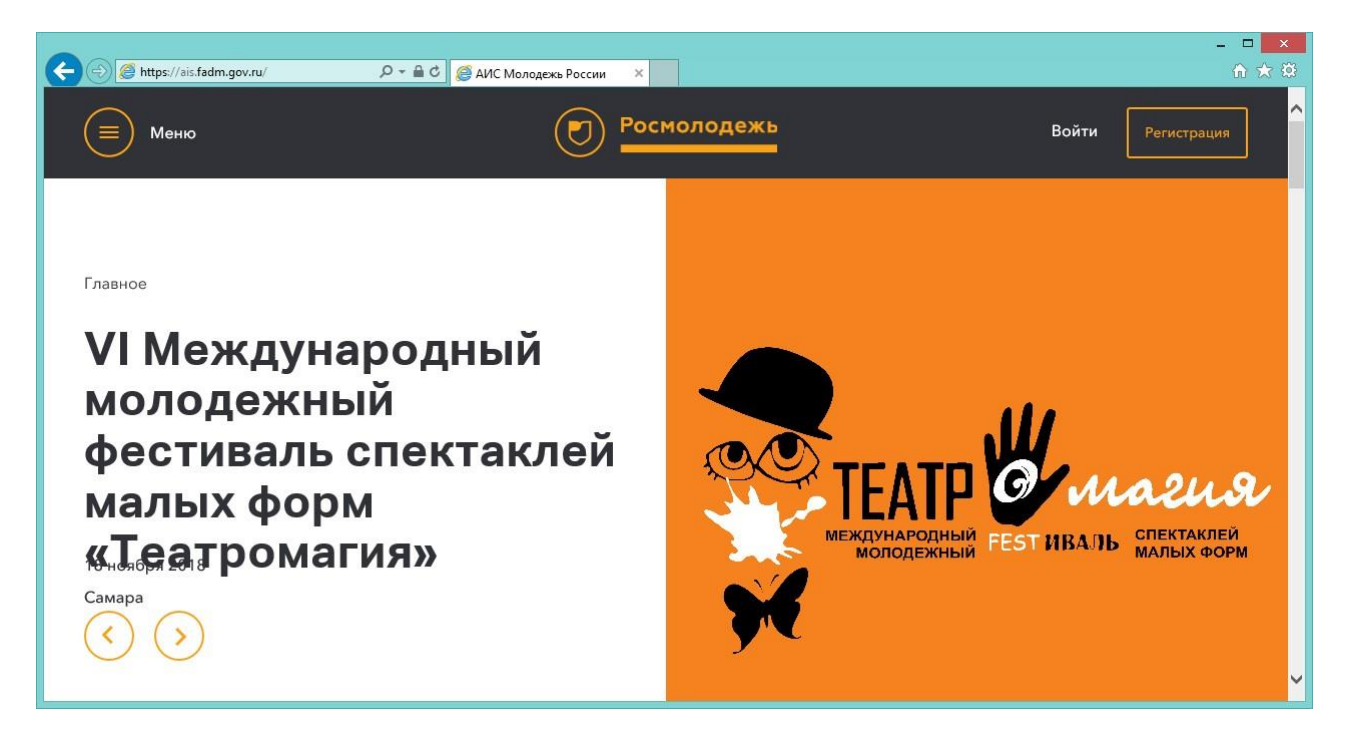

2. Нажать кнопку «Регистрация» и пройти процедуру регистрации в АИС Росмолодежь, указав персональные данные (ВАЖНО! Необходимо реальное фото и паспортные данные).

| ВОЙТИ 🔒                                             | РЕГИСТРАЦИЯ 🗭               | помощь о                                                       |                                    |  |
|-----------------------------------------------------|-----------------------------|----------------------------------------------------------------|------------------------------------|--|
| Шаг 1<br>Регистрационные данн                       | Шаг 2<br>Личные данные      | Шаг 3<br>Образование                                           |                                    |  |
| <ul> <li>Я - гражданин<br/>территории РФ</li> </ul> | России, проживающий на<br>> | <ul> <li>Я - гражданин России, проживаю<br/>рубежом</li> </ul> | щий за 🔿 Я - иностранный гражданин |  |
| Фамилия                                             |                             | Имя                                                            | Отчество                           |  |
| ○ муж ○ жен                                         |                             | Дата рождения                                                  |                                    |  |
| Телефон                                             |                             | Электронная почта                                              |                                    |  |
|                                                     |                             |                                                                |                                    |  |

3. По окончании регистрации выполнить вход в АИС Росмолодежь с логином/паролем, полученным на электронную почту, указанную при регистрации:

| C I thtps://ais.fadm.gov.ru/main                                                        | Р ~ 🚔 С 🕐 Новости ×                                                                                                    | -                             | □ ×<br>n ★ ☆ |
|-----------------------------------------------------------------------------------------|----------------------------------------------------------------------------------------------------|-------------------------------|--------------|
| — АИС - Молодежь России —                                                               | <u>ه</u>                                                                                                    |                               | •^           |
| Редактировать профиль                                                                   | Уважаемые пользователи!<br>Пригашами принту участика Куби по менадоменту срави судентия "Угравной", который является частью опрытой платформы «Экски» – страна возможнотей». Служиты врае и учержаний сравнего профес<br>образования по ская Асския получат вожескиеся, угравить, виртуванный и принямать решения в симуляционной модели. Победителей финала в Мосийе жду транты на обучение и приглашение н<br>образования по ская Асския получат вожескиеся, угравить, виртуванный и принямать решения в симуляционной модели. Победителей финала в Мосийе жду транты на обучение и приглашение н<br>образования по ская Асския получат вожескиеся, угравить циртуваний и принямать решения в симуляционной модели. Победителей финала в Мосийе жду транты на обучение и приглашение н<br>регоратов на получити получатели и сайте утравляй рессии. | сионального<br>а стажировку и |              |
| Меню администратора                                                                     |                                                                                                    |                               |              |
| <ul> <li>ФАДМ вдминистратор</li> <li>Планирование</li> </ul>                            | Уважаемые пользователи!<br>Анкета на Всеросийский моладекный образовательный форум "Территория синьслов на Клязьме" обновлена!<br>Просим Вас ответить на дополнительные вопросы!                                                                                                    |                               |              |
| Управление персоналом                                                                   | -<br>С уважением, Администрация АИС "Молодежь России"                                                                                                    |                               |              |
| <ul> <li>Участники системы</li> <li>Управление мероприятиями</li> <li>Заявки</li> </ul> | Уважаемые пользователи!<br>В разделе "Занки" доступна функции редактирования анкет!                                                                                                    |                               |              |
| 📰 Отчеты                                                                                | с узажаллен, данилоктрации или, ниолодака в гоския                                                                                                    |                               | ~            |

4. Перейти по ссылке «Редактировать профиль», затем на вкладку «Деятельность» и включить позицию «Развитие международного и межрегионального сотрудничества», затем «Сохранить изменения».

| O https://ais.fadm.gov.ru/profile | 🔎 👻 🚔 🖒 🕑 Мой профиль | ×           |                                 |                      |                       |                |              |          |    |   | <u></u> | * 03 |
|-----------------------------------|-----------------------|-------------|---------------------------------|----------------------|-----------------------|----------------|--------------|----------|----|---|---------|------|
| — АИС - Молодежь России —         | ī                     |             |                                 |                      |                       |                |              |          | ad | ≡ | -       | •^   |
|                                   |                       |             |                                 |                      | _                     |                |              |          |    |   |         |      |
|                                   |                       | Личные данн | ые Паспортные данные            | Образование          | Деятельность          | Соц сети       | Работа       | Юр. лицо |    |   |         |      |
|                                   |                       |             | Лидер НКО?                      |                      |                       |                |              |          |    |   |         |      |
| Редактировать профиль             |                       |             | Формирование российской идент   | гичности, единства р | оссийской нации, со,  | цействие межку | льтурному и  |          |    |   |         |      |
| Меню администратора               |                       |             | межконфессиональному диалогу    |                      |                       |                |              |          |    |   |         |      |
| 🕘 ФАДМ администратор 🔷            |                       |             | Формирование у молодежи тради   | иционных семейных    | ценностей             |                |              |          |    |   |         |      |
|                                   |                       |             | Работа с молодежью, находящейо  | ся в социально-опасн | юм положении          |                |              |          |    |   |         |      |
| Планирование                      |                       |             | Развитие международного и меж   | регионального сотру  | дничества             |                |              |          |    |   |         |      |
| 📥 Управление персоналом           |                       |             | Содействие в подготовке и переп | одготовке специали   | стов в сфере государо | твенной молод  | ежной полить | ки       |    |   |         |      |
| 嶜 Участники системы               |                       |             | Инновации и стартапы            |                      |                       |                |              |          |    |   |         |      |
| Управление мероприятиями          |                       |             | Содействие профориентации и ка  | арьерным устремлен   | иям молодежи          |                |              |          |    |   |         |      |
| 🖌 Заявки                          |                       |             | Вовлечение молодежи в волонте   | рскую деятельность   |                       |                |              |          |    |   |         |      |
| 🔲 Отчеты                          | Изменить фото         |             | Вовлечение молодежи в занятие   | творческой деятелы   | ЮСТЬЮ                 |                |              |          |    |   |         | ~    |
|                                   |                       |             | Патиналиналиал паспитация изан  |                      |                       |                |              |          |    |   |         |      |

5. Перейти в пункт «Мероприятия» в меню слева, затем выбрать «Форум иностранных студентов и выпускников российских вузов – 2018».

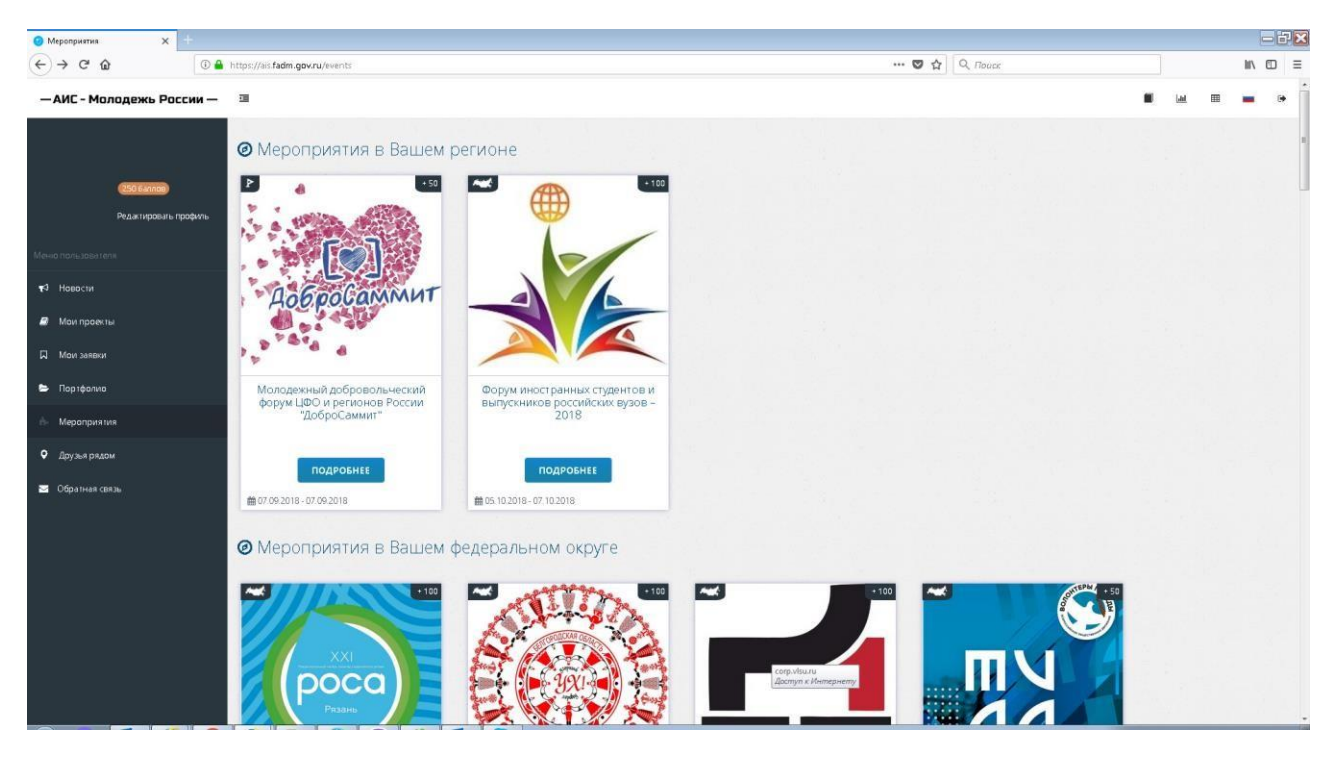

6. Нажать кнопку «Подать заявку».

| 🤨 Форум иностранных студент 🗙 🕂                                                                         |                                                                                                    |                                                                                                    |                                      |      |   | 7 🗙 |
|----------------------------------------------------------------------------------------------------|----------------------------------------------------------------------------------------------------|----------------------------------------------------------------------------------------------------|--------------------------------------|------|---|-----|
| (← → ሮ ŵ 💿                                                                                              | https://ais.fadm.gov.ru/event/14804                                                                                                    | e v A                                                                                                    | , Поиск                              |      |   | ≡   |
| — АИС - Молодежь России -                                                                               |                                                                                                    |                                                                                                    |                                      | Laul | - |     |
|                                                                                                    | остим иностланных стулентов и выпускников поссийских визов - 2018                                                                                                    |                                                                                                    |                                      |      |   |     |
| (250 64nnos)                                                                                            | © Мисто произдини в ладимирски обл.                                                                                                    |                                                                                                    | Дага проведение 05.10.2018 - 07.10.2 | 018  |   |     |
| Редиктировны профини<br>Менно поли цовет ник<br>Фол проекти<br>Мол проекти<br>Мол проекти<br>По проекти | Фодун инсстранных студинов<br>Тодум и коспраных студинов траниции студинов рассийски в разполовано сан. данай коллошдох для воречи накоранных студинов и в<br>и дание Мыло ваможариствон. Фосовой в сфере общиственно-графскозанных фалетального и соор Алика и кере поск воздрания<br>провление инстрационали продокали поскали сам и начиностор дание со работо чанных фалетального и соор Алика и кере поск воздрания и провления<br>провление инстрационали продокали сам установание и манучего соор дание коре и рассования и нараки<br>и карическа и македина сам сам и начи сам и начиностор дание со работо чали и каритор и соор Алика и кере поск воздения и провления и<br>и карическа и македина расту дание со начи и чисто со ракенение и форма на изредорали сам бали и кариторати на<br>правита в расни и интрации на сторика и спортвенски на сума на соор поскати и начае со форманования и правит<br>и карическа и македина и правита и со провенски и со ракенение и форма на изредорали и поскали и на<br>правита в расни и интрации на страната и поскаторителении на сумание. Придовани правита и правота и поскали и каритор и возди со каритор и возди со каритор и на сухати и каритор и возди со каритор и на сухати и каритор и на сухати и каритор и на сухати и каритор и на сухати и каритор и на сухати и каритор и на сухати и каритор и на сухати и каритор и насту со каритор и насту со карит | ыпускняков с цельне Відукдення вопрасов<br>ням на радку Оскальна цель нироприятия<br>на каралериата испасота за дейсяка,<br>ная караленията накале даля состранена<br>на правленията накаледна даля даля даля<br>не раз ву совових глоба за вадами ринка<br>не раз ву совових глоба за вадами ринка<br>на у сознати не перанализирника<br>к кам и ничестранных совалилистов В |                                      |      |   |     |
| <ul> <li>Мераприятия</li> <li>Друзья рядом</li> <li>Обратная связь</li> </ul>                           | Смены:<br>Форум инастранных студентов и выпускников рассийских<br>вухов - 2018<br>Фот 02018 - 07.10.2018                                                                                                    | Подаль заколу                                                                                                    |                                      | -    |   |     |
|                                                                                                    |                                                                                                    | цалбаала<br>ступ и Лонгернету                                                                                                    |                                      |      |   |     |

7. Внести дополнительную информацию для участия в Форуме и нажать кнопку «Отправить заявку».

| 🧿 Форум иностранных студенть 🗙 🕂 |                                                      |                                                                             |             |     | - 7 X |
|----------------------------------|------------------------------------------------------|-----------------------------------------------------------------------------|-------------|-----|-------|
| (←) → 健 @ 0                      | 🔒 https://ais fadm.gov.ru/event/registration/17209   |                                                                             | 😇 🚖 🔍 Rouce | hi/ | □ =   |
| — АИС - Молодежь России -        | - 3                                                  |                                                                             |             |     |       |
|                                  | Для регистрации на мероприятие, пожалуйста, з        | аполните анкету.                                                            |             |     |       |
| (250 6átrice)                    | Мероприятие                                          | Фарум инастранных студентае и выпускникае рассийских вузае – 2018           |             |     |       |
| Редактировать профиль            | Смена                                                | Форун иностранных студентов и выпускников российских вузов – 2018           |             |     |       |
| Менно пользовителя               | Дата проведения                                      | a c 05 10 2018 no 07 10 2018                                                |             |     | - 1   |
| τ9 Новости                       | Место проведения                                     | Ø Владинирская обл., г. Владинир                                            |             |     | - 1   |
| 🖉 Маи праекты                    | Ваше гражданство (подданство)                        | 2                                                                           |             |     |       |
| 🖾 Мои заявки                     |                                                      | Указыте напеание государства, гражданином которого вы являете сы            |             |     | H     |
| 🖿 Партфалиа                      | Учевное заведение, выпускником которого вы являетесь | иналикучебного заведения на моменя окринания обучения.                      |             |     | - 1   |
| 🔥 Мероприятия                    | Годы обучения                                        | 2                                                                           |             |     | - 1   |
| Друзья рядом                     |                                                      | Укажите год поступления и окончания учебного заведения                      |             |     | - 1   |
| 📨 Обратная связь                 | Специальность/направление обучения                   | Ул. склате название специальности или направления, по которому Вы обучались |             |     | - 1   |
|                                  | Уровень образования                                  |                                                                             | •           |     | - 1   |
|                                  | Форма обучения                                       |                                                                             |             |     |       |
|                                  | Toronto and and a final sector of the sector         |                                                                             |             |     |       |
|                                  | Форма оплаты обучения                                |                                                                             | <u>.</u>    |     |       |
|                                  | Ученая степень/звание                                | / Considering                                                               |             |     |       |
|                                  | Настоящее место работы, должность                    | оружили<br>доступ и Истание принкрычин<br>Доступ и Истанието                |             |     |       |